## **Visual Design Digital**

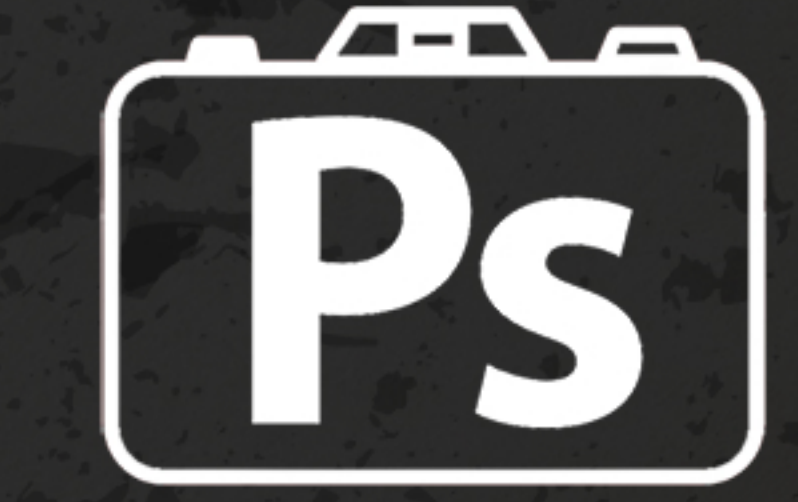

Najpoužívanejšie klávesové skratky vo Photoshope

**26** klávesových skratiek, ktoré využiješ v každodennom živote

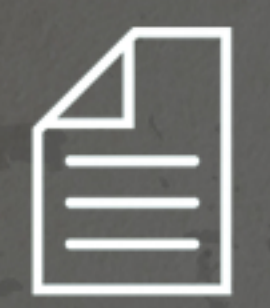

## Práca so súborom

Tieto klávesové skratky ti umožnia pracovať so súborom vo Photoshope.

Základným formátom pre Photoshop je PSD. Ukladá všetky informácie a vieš kedykoľvek nedeštruktívne upraviť obrázok.

Nedeštruktívna úprava znamená že neprichádza k strate kvality.

| 01. | Vytvoriť nový súbor         | Ctrl + N | Cmd + N |
|-----|-----------------------------|----------|---------|
| 02. | Otvoriť existujúci<br>súbor | Ctrl + O | Cmd + O |
| 03. | Uložiť súbor<br>(prepísať)  | Ctrl + S | Cmd + S |

04. Uložiť nový súbor Ctr

Ctrl+Alt+S

Cmd+Alt+S

05. Vytlačiť súbor

Ctrl + P

Cmd + P

## Editovanie obrázka

Tieto klávesové skratky ti umožnia editovať otvorený súbor vo Photoshope.

Jedná sa o rýchle úpravy ako je vystrihnutie alebo prilepenie vrstvy (objektu) do fotografie.

Všetky dostupné úpravy nájdeš v hornej záložke Edit (Úpravy).

| 06. | Vykonať krok<br>späť | Ctrl + Z | Cmd + Z |
|-----|----------------------|----------|---------|
| 07. | Vystrihnúť           | Ctrl + X | Cmd + X |
| 08. | Kopírovať            | Ctrl + C | Cmd + C |
| 09. | <b>Prilepit</b> '    | Ctrl + V | Cmd + V |
| 10. | Transformovat'       | Ctrl + T | Cmd + T |

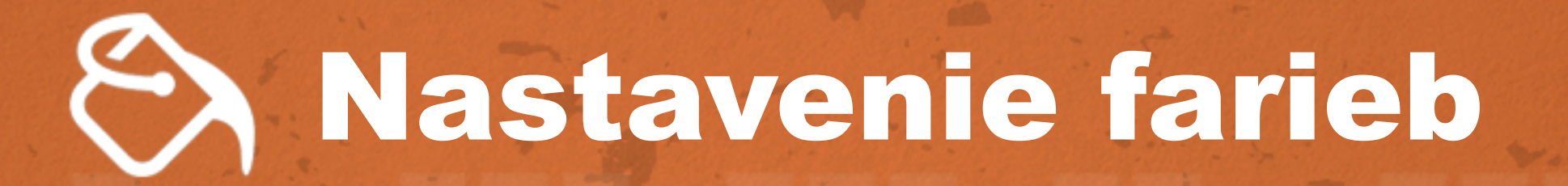

Tieto klávesové skratky ti umožnia pracovať s farbami v otvorenom súbore.

Invertovať obraz znamená zmeniť jeho farbu v jeho pravý opak. Napríklad čiernu farbu zinvertujeme na bielu a naopak.

**11. Nastavenie farieb Shift+Ctrl+K** 

Shift+Cmd+K

**12.** Invertovať obraz

vrstvu

Ctrl + I

**Cmd + I** 

13. Nastavenie rozmerov obrazu

Ctrl+Alt+I

Alt+Cmd+l

## Práca s vrstvami

Tieto klávesové skratky ti umožnia pracovať s vrstvami v otvorenom súbore.

Je doporučené si vhodne pomenovať a zoskupiť vrstvy aby v tom nevznikal chaos.

| 14. | Vytvoriť novú<br>vrstvu                             | Shift+Ctrl+N                                          | Shift+Cmd+N       |
|-----|-----------------------------------------------------|-------------------------------------------------------|-------------------|
| 15. | Kopírovať vrstvu                                    | Ctrl + J                                              | Cmd + J           |
| 16. | Vytvoriť clipping<br>masku                          | Ctrl+Alt+G                                            | Alt+Cmd+G         |
| 17. | Umiestniť vrstvu<br>do skupiny                      | Ctrl + G                                              | Cmd + G           |
| 18. | Odstrániť vrstvu<br>do skupiny                      | Shift+Ctrl+G                                          | Shift+Cmd+G       |
| 19. | Posunúť vrstvu<br>nahor                             | Ctrl + ]                                              | Cmd + ]           |
| 20. | Posunúť vrstvu<br>nadol                             | Ctrl + [                                              | <b>Cmd + [</b>    |
| 21. | Zlúčiť vrstvy                                       | Ctrl + E                                              | Cmd + E           |
|     | <b>Práca</b><br>Tieto klávesové<br>pracovať s tým č | S plocho<br>skratky ti umožnia<br>čo vidíš pred sebou | DU<br>- plochou.  |
|     | Tých skratiek mo<br>dve využiješ urči               | ôže existovať viac,<br>ite každý deň :)               | , ale tieto       |
| 22. | Označiť celú<br>obrazovku                           | Ctrl + A                                              | Cmd + A           |
| 23. | Odznačiť celú<br>obrazovku                          | Ctrl + D                                              | Cmd + D           |
| 6   | <b>Presno</b>                                       | osťa                                                  |                   |
|     | rysova                                              | nie                                                   |                   |
|     | A na záver kláve<br>pracovať s presi                | sové skratky ktoré<br>10sťou a zoomovar               | ti pomôžu<br>ním. |

| 24. | Zobraziť pravítko         | Ctrl + R | Cmd + R        |
|-----|---------------------------|----------|----------------|
| 25. | Zazoomovať<br>(priblížiť) | Ctrl + + | Cmd + +        |
| 26. | Odzoomovať<br>(oddialiť)  | Ctrl + - | <b>Cmd + -</b> |

Zdroj: https://www.learn2code.sk/kurzy/visual-design-digital-uprava-fotiek-vo-photoshope